# Centro Grandi Attrezzature dell'Università di Verona

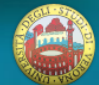

Grande Attrezzatura infrastrutture di ricerca caratterizzate dalla vocazione alla multiutenza interna tra i Dipartimenti ed esterna all'Ateneo

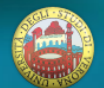

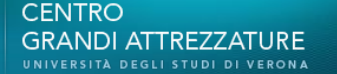

Una piattaforma per:

- ottenere informazioni sugli strumenti, sui servizi e sulle condizioni di utilizzo prenotare uno strumento e/o chiedere maggiori
  - informazioni
- gestire le richieste fatte

 aggiornare le informazioni sugli strumenti
 analizzare l'utilizzo degli strumenti

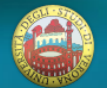

# PAGINE E FUNZIONALITÀ PER <u>UTENTE</u>

∞/-/D HCX PL

10x/0.30

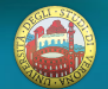

CENTRO GRANDI ATTREZZATURE UNIVERSITÀ DEGLI STUDI DI VERONA

### **Elenco strumenti**

# Gli strumenti sono suddivisi per categorie.

Uno strumento può essere associato a più di una categoria.

Sempre disponibile

- nel menù in testata
- nel menù a sinistra

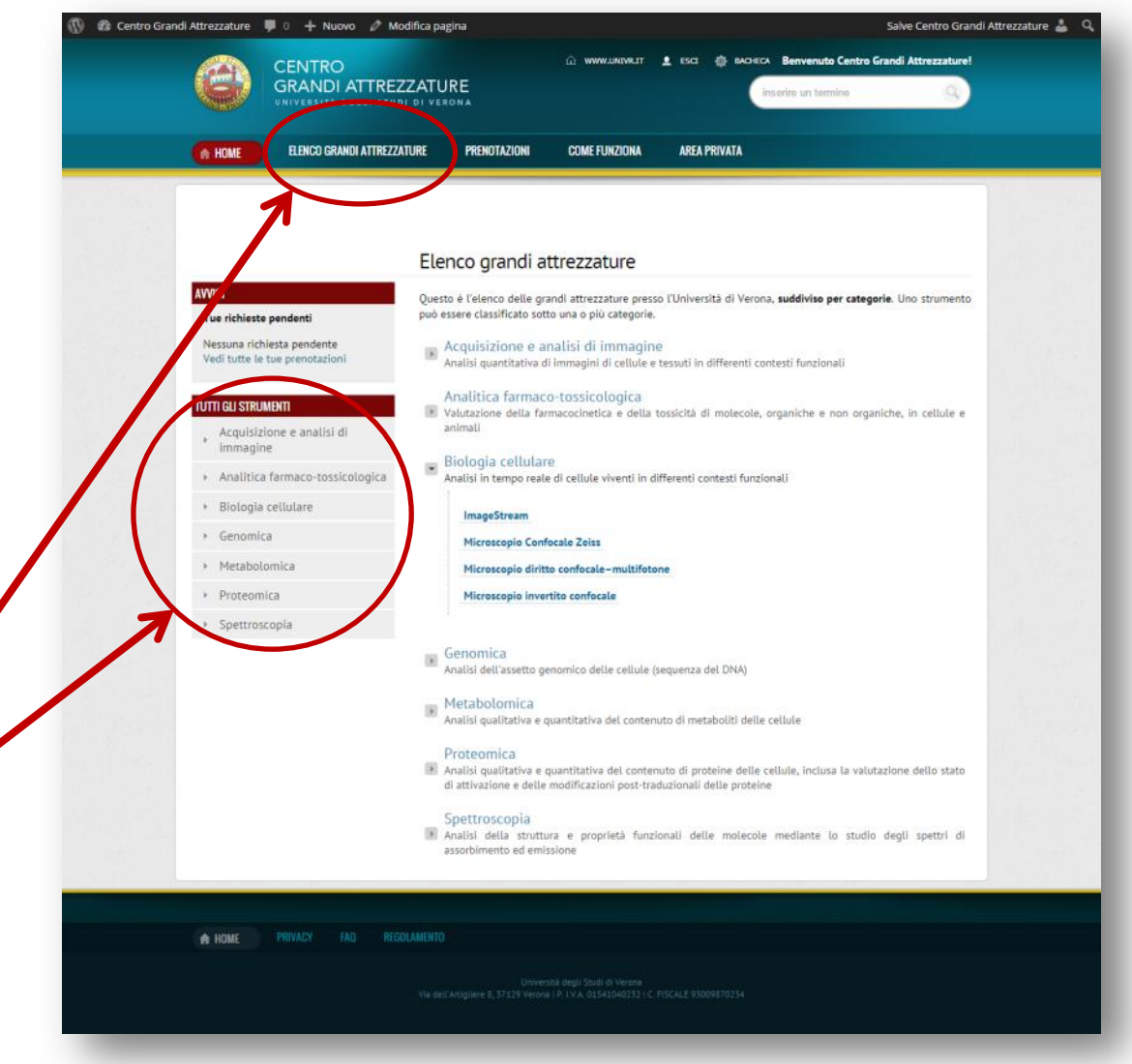

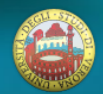

#### **Presentazione strumento**

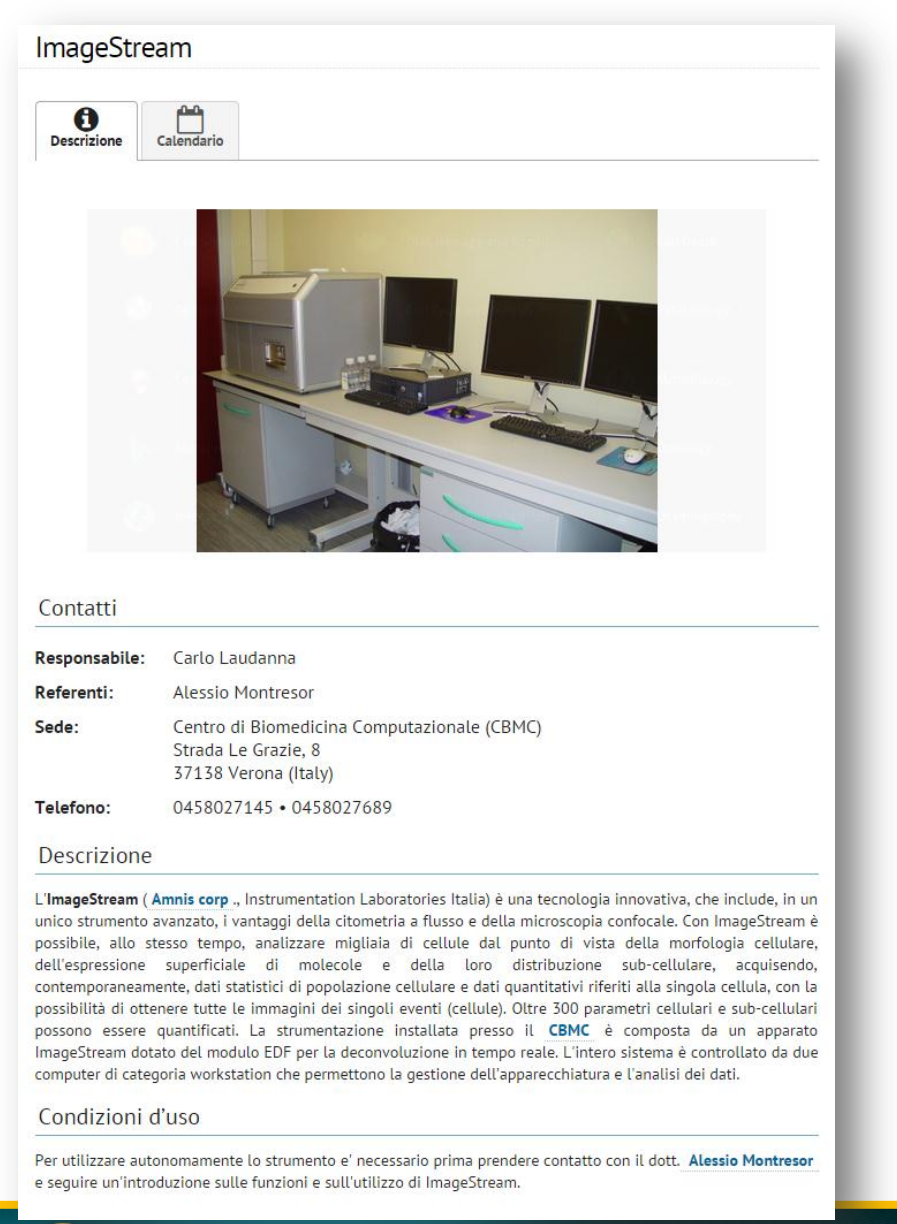

- Immagini dello strumento
- Informazioni di contatto : referenti, indirizzo, telefono
- Descrizione dello strumento
- Condizioni di utilizzo
- Calendario con giorni prenotati

| mageStre                       | am                 |                       |          |                     |             |           |
|--------------------------------|--------------------|-----------------------|----------|---------------------|-------------|-----------|
| <b>D</b> escrizione            | Calendario         |                       |          |                     |             |           |
| Calendario                     |                    |                       |          |                     |             |           |
| 'erifica qui le dat<br>legenda | te disponibili. In | via una <b>richie</b> | sta .    |                     |             |           |
| < >                            | Oggi               | dicem                 | bre 2014 | Me                  | ese Settima | na Giorno |
| Lun                            | Mar                | Mer                   | Gio      | Ven                 | Sab         | Dom       |
| 1                              | 2                  | 3                     | 4        | 5                   | 6           | 7         |
| 8                              | 9                  | 10                    | 11       | 12<br>9:00   2014-3 | 13          | 14        |
| 15<br><b>10:30   2014-</b>     | 16                 | 17                    | 18       | 19                  | 20          | 21        |
| 22                             | 23                 | 24                    | 25       | 26                  | 27          | 28        |
| 29                             | 30                 | 31                    | 1        | 2                   | 3           | 4         |
| 5                              | 6                  | 7                     | 8        | 9                   | 10          | 11        |

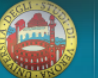

### Utente

L'utente compila il form di prenotazione.

Riceve email con i dati della richiesta (e credenziali per la prima richiesta fatta)

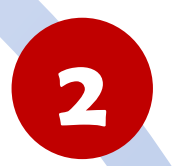

3

4

5

## **Come funziona la prenotazione**

### **Referente strumento**

Il referente dello strumento riceve un'email con i dati della richiesta

> Conferma, modifica o annulla la prenotazione e fornisce le informazioni richieste.

Riceve un'email di conferma / risposta del referente

1

Segue online le principali modifiche alla richiesta.

Apporta online modifiche e integrazioni alla richiesta. Aggiunge note per i collaboratori

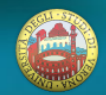

## Form di prenotazione (1)

### Richiesta informazioni

### DATI PERSONALI → Utente non loggato

- Nome, Cognome,
- Organizzazione / Università,
- Email, Telefono

### DATI RICHIESTA

- Strumento
- Motivo: Informazione / Prenotazione
- Periodo (solo per prenotazioni)
- Dettagli

### SEZIONE FINALE → Utente non loggato

- Trattamento dati personali
- Regolamento
- Captcha

| DATI PERSONALI                        |                                                        |
|---------------------------------------|--------------------------------------------------------|
| Nome (obbligatorio)                   |                                                        |
| Cognome (obbligatorio)                |                                                        |
| Organizzazione                        |                                                        |
|                                       | Selezionare se si appartiene all'Università di Verona  |
| Email (obbligatorio)                  |                                                        |
| Ripeti email (obbligatorio)           |                                                        |
| Telefono (obbligatorio)               |                                                        |
| DATI DELLA RICHIESTA                  |                                                        |
| Attrezzatura (obbligatorio)           | Scenii un'attrezzatura dalla lista                     |
| Motivo del contatto<br>(obbligatorio) | <ul> <li>Informazioni</li> <li>Prenotazione</li> </ul> |
| Dettagli                              |                                                        |
|                                       |                                                        |
|                                       |                                                        |
|                                       |                                                        |

#### PRIVACY

Acconsento al trattamento dei dati personali ai sensi del D.Lgs. 196 2003. Maggiori informazioni su Privacy (obbligatorio)

Dichiaro di aver visionato e di accettare i termini stabiliti dal **Regolamento**. (obbligatorio)

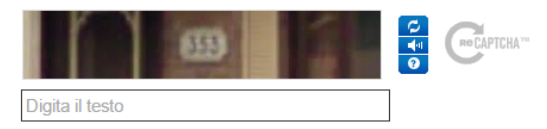

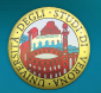

### Form prenotazione (2) Sezione prenotazione strumento

Assistenza tecnica è consigliata (messaggio di allerta).

Il referente ha comunque diritto di imporre l'assistenza tecnica.

Il calendario mostra le date già occupate dello strumento selezionato.

Possibilità di indicare le date compilando i campi

oppure <u>usando il</u> <u>calendario</u>

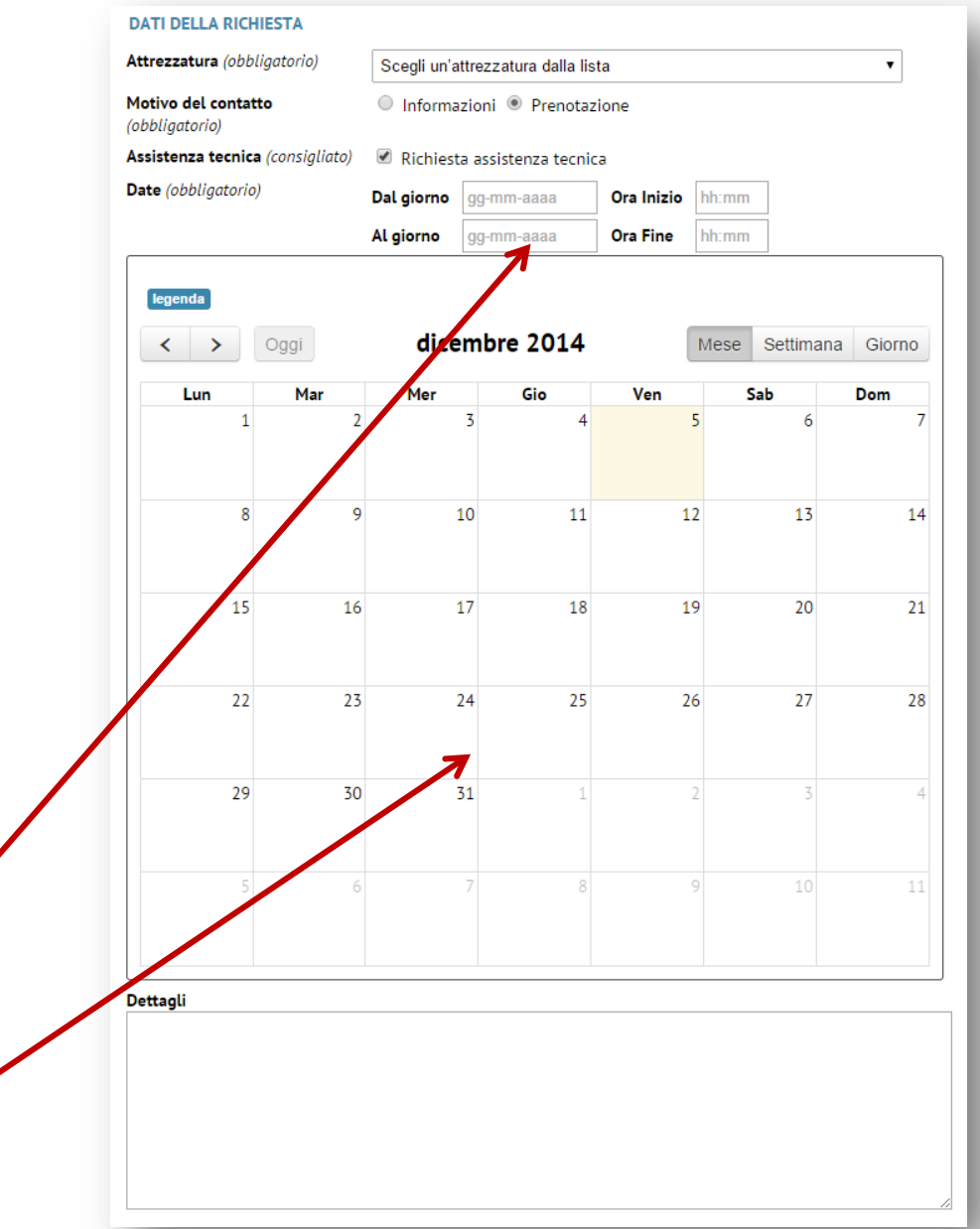

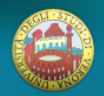

Pagina prenotazione (versione utente) SEZIONE RIEPILOGO

Tutti i dati della richiesta

### **SEZIONE PER NUOVE ANNOTAZIONI**

Es. specifiche, domande,... successive alla prenotazione

ightarrow Invia email ai referenti

### **PRENOTAZIONE INIZIALE**

### **ANNOTAZIONI E AGGIORNAMENTI**

«Storico» delle annotazioni dei referenti e dell'utente

|                                                                                                    | del 05-12-2014<br>di Alessio Lorenzi<br>(Utente Esterno)                                                                                                    | Strumento<br>ImageStream                                                                | Tipo prenotazione<br>Status confermata<br>Dal 15-12-2014 h 10:30<br>Al 15-12-2014 h 16:30<br>Assistenza tecnica Richiesta |
|----------------------------------------------------------------------------------------------------|----------------------------------------------------------------------------------------------------|-----------------------------------------------------------------------------------------|----------------------------------------------------------------------------------------------------|
| Aggior                                                                                                    | na i dati della richies                                                                                                    | sta                                                                                     |                                                                                                    |
| Usa il f                                                                                                    | form seguente per modificare                                                                                                    | i dati della richiesta                                                                  |                                                                                                    |
| ANNOT<br>Inserire e                                                                                                    | AZIONI E RISPOSTE<br>eventuali informazioni aggiunti                                                                                                    | ive, solleciti, precisazioni o altri                                                    | dettagli utili                                                                                                    |
|                                                                                                    |                                                                                                    |                                                                                         |                                                                                                    |
|                                                                                                    |                                                                                                    |                                                                                         |                                                                                                    |
|                                                                                                    |                                                                                                    |                                                                                         |                                                                                                    |
|                                                                                                    |                                                                                                    |                                                                                         |                                                                                                    |
|                                                                                                    |                                                                                                    | modifica i dati                                                                         |                                                                                                    |
| Richie                                                                                                    | sta iniziale                                                                                                    |                                                                                         |                                                                                                    |
| Mulles                                                                                                    | Jea Innzhare                                                                                                    |                                                                                         |                                                                                                    |
| Nome: Ale                                                                                                    | essio                                                                                                    |                                                                                         |                                                                                                    |
| Nome: Ale<br>Cognome:<br>Organizza                                                                                                    | essio<br>: Lorenzi<br><b>zione:</b> ACME srl                                                                                                    |                                                                                         |                                                                                                    |
| Nome: Ale<br>Cognome:<br>Organizza<br>Indirizzo r                                                                                                    | essio<br>: Lorenzi<br>zione: ACME srl<br>mail: alexius.lorenzi@gmail.c<br>0x11724c278                                                                                                    | om                                                                                      |                                                                                                    |
| Nome: Ale<br>Cognome:<br>Organizza<br>Indirizzo r<br>Telefono:<br>Grande att                                                                                                  | essio<br>: Lorenzi<br>zione: ACME srl<br>mail: alexius.lorenzi@gmail.c<br>04512345678<br>trezzatura: ImageStream                                                                                                    | om                                                                                      |                                                                                                    |
| Nome: Ale<br>Cognome:<br>Organizza<br>Indirizzo r<br>Telefono:<br>Grande att<br>Tipo di ric                                                                                   | essio<br>: Lorenzi<br>zione: ACME srl<br>mail: alexius.lorenzi@gmail.c<br>04512345678<br>trezzatura: ImageStream<br>hiesta: prenotazione                                                                                                    | om                                                                                      |                                                                                                    |
| Nome: Ale<br>Cognome:<br>Organizza<br>Indirizzo r<br>Telefono:<br>Grande att<br>Tipo di ric<br>Periodo ri<br>Assistonza                                                       | essio<br>: Lorenzi<br>zione: ACME srl<br>mail: alexius.lorenzi@gmail.c<br>04512345678<br>trezzatura: ImageStream<br>hiesta: prenotazione<br>chiesto: dal 15-12-2014 h 10<br>. varnia: Pichiesta                                                                                         | om<br>•30 al 15-12-2014 h 10:30                                                         |                                                                                                    |
| Nome: Ale<br>Cognome:<br>Organizza<br>Indirizzo r<br>Telefono:<br>Grande att<br>Tipo di ric<br>Periodo ri<br>Assistenza<br>Messaggio                                          | essio<br>: Lorenzi<br>zione: ACME srl<br>mail: alexius.lorenzi@gmail.c<br>04512345678<br>trezzatura: ImageStream<br>hiesta: prenotazione<br>chiesto: dal 15-12-2014 h 10:<br>a tecnica: Richiesta<br>::                                                                                 | om<br>:30 al 15-12-2014 h 10:30                                                         |                                                                                                    |
| Nome: Ale<br>Cognome:<br>Organizza<br>Indirizzo r<br>Telefono:<br>Grande att<br>Tipo di ric<br>Periodo ri<br>Assistenza<br>Messaggio<br>Seconda p<br>AL                       | essio<br>: Lorenzi<br>zione: ACME srl<br>mail: alexius.lorenzi@gmail.c<br>04512345678<br>trezzatura: ImageStream<br>hiesta: prenotazione<br>chiesto: dal 15-12-2014 h 10:<br>a tecnica: Richiesta<br>o:<br>prenotazione. Nel caso la prim                                               | om<br>:30 al 15-12-2014 h 10:30<br>1a non andasse bene per voi.                         |                                                                                                    |
| Nome: Ale<br>Cognome:<br>Organizza<br>Indirizzo r<br>Telefono:<br>Grande att<br>Tipo di ric<br>Periodo ri<br>Assistenza<br>Messaggio<br>Seconda p<br>AL<br>Annota             | essio<br>: Lorenzi<br>zione: ACME srl<br>mail: alexius.lorenzi@gmail.c<br>04512345678<br>trezzatura: ImageStream<br>hiesta: prenotazione<br>chiesto: dal 15-12-2014 h 10<br>a tecnica: Richiesta<br>prenotazione. Nel caso la prim<br>azioni e aggiornamer                              | om<br>30 al 15-12-2014 h 10:30<br>1a non andasse bene per voi.<br>1 <b>ti</b>           |                                                                                                    |
| Nome: Ale<br>Cognome:<br>Organizza<br>Indirizzo r<br>Telefono:<br>Grande att<br>Tipo di ric<br>Periodo ri<br>Assistenzz<br>Messaggio<br>Seconda p<br>AL<br>Annota<br>Centro G | essio<br>: Lorenzi<br>zione: ACME srl<br>mail: alexius.lorenzi@gmail.c<br>04512345678<br>trezzatura: ImageStream<br>hiesta: prenotazione<br>chiesto: dal 15-12-2014 h 10<br>o tecnica: Richiesta<br>prenotazione. Nel caso la prim<br>azioni e aggiornamer<br>randi Attrezzature • 05/1 | om<br>30 al 15-12-2014 h 10:30<br>1a non andasse bene per voi.<br>1ti<br>2/2014 h 14:57 |                                                                                                    |

2014-348

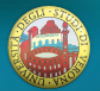

Pagina «Le mie prenotazioni» in Area Privata Elenco di tutte le prenotazioni dell'utente

Per monitorare lo stato delle richieste fatte Con link alle singole prenotazioni

#### Le mie prenotazioni legenda Tipo richiesta i Informazione 🛗 Prenotazione 🖉 Chiusura (per ferie o manutenzione) Stato richiesta in ipotesi confermata annullata Codice Fatta il ≜ Strumento Tipo Stato ♦ Dal ♦ AI v v 5-12-2014 Image Stream 15-12-2014 15-12-2014 2014-348 prenotazione confermata 10:30 16:30 5-12-2014 Image Stream 12-12-2014 12-12-2014 prenotazione da confermare 2014-347 09:00 16:30 5-12-2014 Image Stream informazione da confermare 2014-345

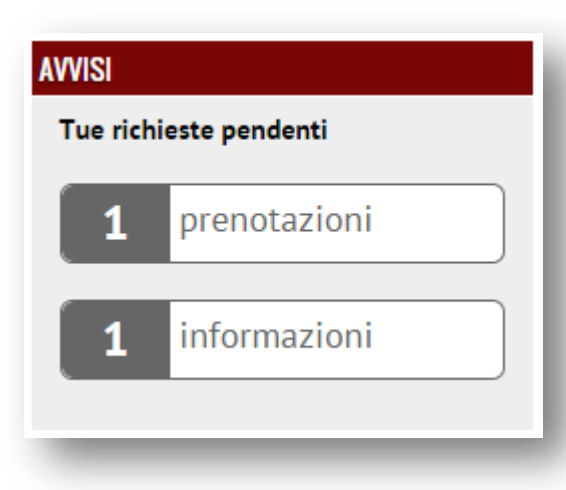

### Widget Avvisi (utente) nella barra laterale di ogni pagina

Ricorda quante richieste di informazioni e prenotazioni sono in attesa di risposta. Link alla pagina «Le mie prenotazioni»

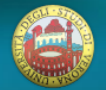

|    | min | protilo |
|----|-----|---------|
| 11 |     |         |
|    |     |         |

| F                   |                                                                                                    |  |  |  |  |
|---------------------|----------------------------------------------------------------------------------------------------|--|--|--|--|
| Nome                | Alessio                                                                                                    |  |  |  |  |
| Cognome             | Lorenzi                                                                                                    |  |  |  |  |
| Email               | alexius.lorenzi@gmail.com                                                                                         |  |  |  |  |
| Sito web            | https://www.linkedin.com/in/alessiolorenzi                                                                        |  |  |  |  |
| Telefono            | 04512345678                                                                                                    |  |  |  |  |
| Organizzazione      | ACME srl                                                                                                    |  |  |  |  |
|                     | Cliccare se appartente all'Università di Verona                                                                   |  |  |  |  |
| Nuova password      | Se desideri cambiare password, digita la nuova password. Altrimenti lasciare<br>in bianco                         |  |  |  |  |
|                     |                                                                                                    |  |  |  |  |
|                     | Ridigita la nuova password                                                                                        |  |  |  |  |
|                     | Scegli una password con almeno 6 caratteri, sia maiuscole che minuscole,<br>numeri e simboli come ! " ? \$ % ^ &. |  |  |  |  |
| Codice di sicurezza |                                                                                                    |  |  |  |  |
|                     | Digita il testo                                                                                                   |  |  |  |  |
|                     | aggiorna il mio profilo                                                                                           |  |  |  |  |
|                     |                                                                                                    |  |  |  |  |

**«Il mio profilo» in Area privata**Permette di modificare
i dati personali
inseriti durante
la prima prenotazione.

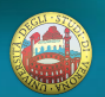

# PAGINE E FUNZIONALITÀ PER <u>REFERENTI</u> DI STRUMENTO

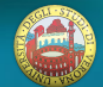

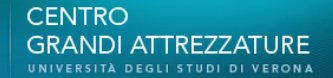

# Pagina Strumento

Sezione Prenotazioni

Tabella con tutte le richieste relative allo strumento

La tabella è ordinabile e filtrabile

| ImageStr          | eam        |                        |              |              |                    |                     |                     |    |
|-------------------|------------|------------------------|--------------|--------------|--------------------|---------------------|---------------------|----|
| Descrizione       | Calendario | Prenotazion            | i Modi       | ifica Statis | <b>II</b><br>tiche |                     |                     |    |
| Elenco pre        | notazio    | ni                     |              |              |                    |                     |                     |    |
| legenda<br>Codice | Fatta il 🔶 | Utente 🜩               | Tipo 🔶       | Tipo         | Stato              | Dal 🔶               | AI                  | \$ |
|                   |            |                        | vitente<br>v | Treniesta 🗸  | Treniesta 🔻        |                     |                     |    |
| <b>i</b> 2014-350 | 5-12-2014  | Giovanroberto<br>Torre | UNIVR        | informazione | da confermare      |                     |                     |    |
| 2014-348          | 5-12-2014  | Alessio Lorenzi        | EXT          | prenotazione | confermata         | 15-12-2014<br>10:30 | 15-12-2014<br>16:30 |    |
| 2014-347          | 5-12-2014  | Alessio Lorenzi        | EXT          | prenotazione | da confermare      | 12-12-2014<br>09:00 | 12-12-2014<br>16:30 |    |
| <b>i</b> 2014-345 | 5-12-2014  | Alessio Lorenzi        | EXT          | informazione | da confermare      |                     |                     |    |
| 2014-224          | 9-05-2014  | Carlo Laudanna         | LAB          | prenotazione | confermata         | 22-05-2014<br>10:00 | 22-05-2014<br>11:30 |    |

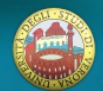

### **Pagina Strumento** Sezione Modifica

### Permette ai referenti di modificare: CONTATTI

- Numero di telefono
- Indirizzo

### REFERENTI

- Eliminare / aggiungere referenti **DESCRIZIONI**
- Tipologia
- Descrizione
- Condizioni di utilizzo

### ALLEGATI

- Aggiungere / eliminare immagini
- Caricare / eliminare documenti

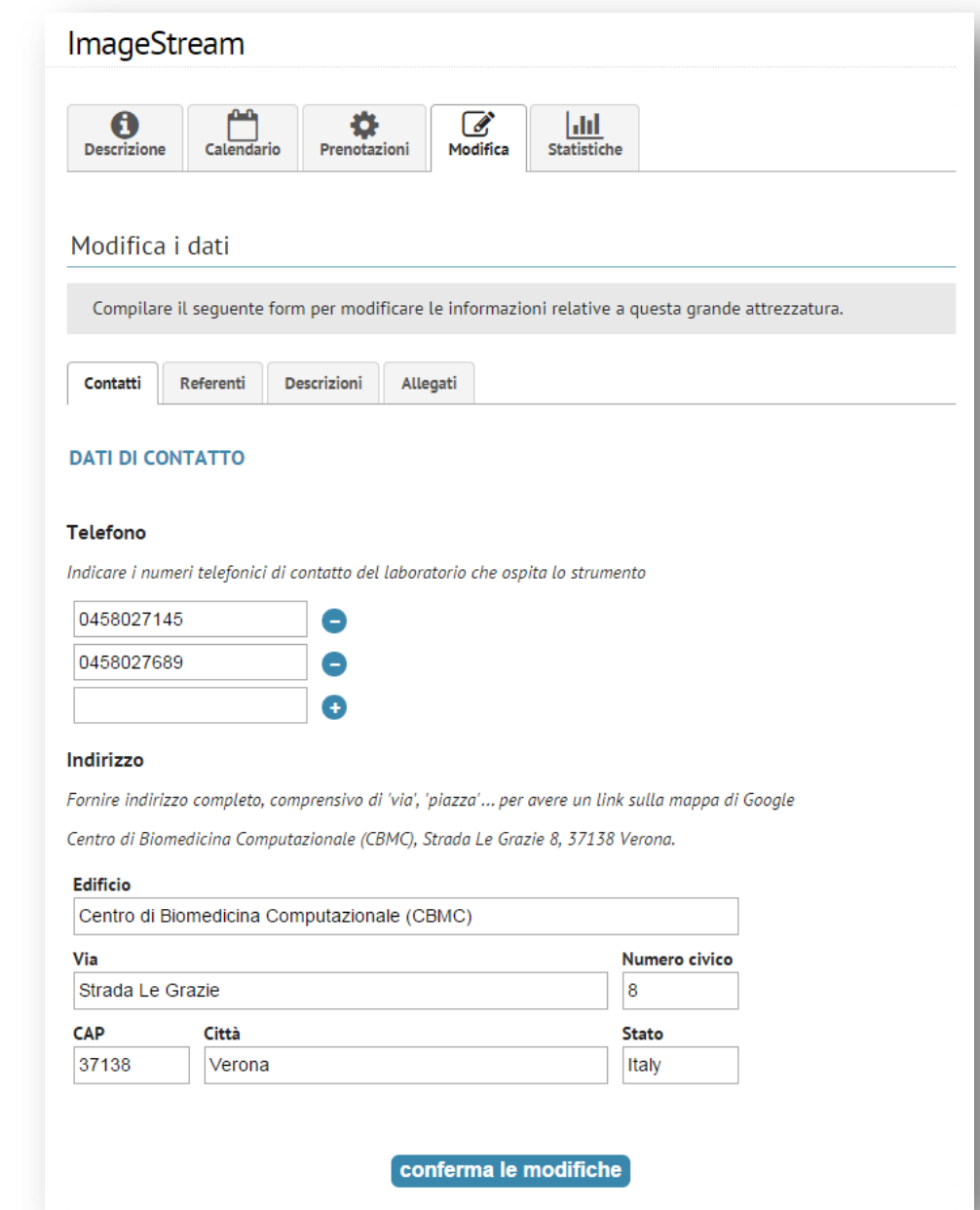

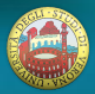

### **Pagina Strumento** Sezione Statistiche

### Fornisce statistiche relative alle <u>prenotazioni</u> <u>confermate</u> relative allo strumento

- <u>Visualizza una</u> <u>tabella</u> riepilogativa mensile per tipologia utente
- Scarica un file excel con tutte le prenotazioni confermate

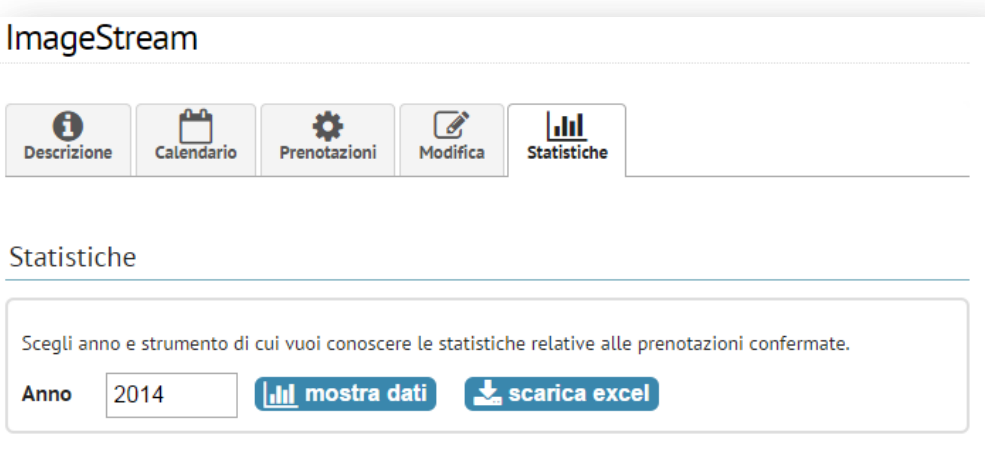

#### Statistiche mensili

Dati relativi alle **prenotazioni confermate** per lo strumento **ImageStream** nel **2014** suddivise per tipologia di utenza. (*Dati aggiornati al 5/12/2014.*)

| Mese      | Laboratori | io         | Università |            | Esterni  |            | Compless | ivo        |
|-----------|------------|------------|------------|------------|----------|------------|----------|------------|
|           | N. Rich.   | Durata (h) | N. Rich.   | Durata (h) | N. Rich. | Durata (h) | N. Rich. | Durata (h) |
| gennaio   | -          | -          | -          | -          |          |            | 0        | 0,00       |
| febbraio  | -          | -          | -          | -          |          |            | 0        | 0,00       |
| marzo     | -          | -          | -          | -          |          |            | 0        | 0,00       |
| aprile    | -          | -          | -          |            |          |            | 0        | 0,00       |
| maggio    | 1          | 1,50       | -          |            |          |            | 1        | 1,50       |
| giugno    | -          | -          | -          | -          |          |            | 0        | 0,00       |
| luglio    | -          | -          | -          | -          |          |            | 0        | 0,00       |
| agosto    | -          | -          | -          | -          |          |            | 0        | 0,00       |
| settembre | -          | -          | -          | -          |          |            | 0        | 0,00       |
| ottobre   | -          | -          | -          | -          |          |            | 0        | 0,00       |
| novembre  | -          | -          | -          | -          |          |            | 0        | 0,00       |
| dicembre  | -          | -          | -          | -          | · 1      | 6,00       | 1        | 6,00       |
| Totale    | 1          | 1,50       | 0          | 0,00       | ) 1      | 6,00       | 7        | 7,50       |

Legenda: "Laboratorio" indica il personale di ricerca che gestisce lo strumento; "Università" tutto il resto del personale dell'Ateneo; "Esterni" il personale non afferente all'Università.

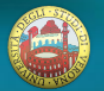

### **Form di prenotazione** per referenti

Per i referenti:

- possibile <u>prenotare per</u> <u>una terza persona</u>: clicco su (1) e si apre una sezione (2) con i dati personali
- Oltre a informazioni e prenotazioni, possibile segnalare <u>giorni di</u> <u>chiusura</u> (3) per ferie o manutenzione
- Tutte le richieste sono <u>automaticamente</u> <u>confermate</u>.

| DATI DELLA RICHIESTA                  |                                                             |
|---------------------------------------|-------------------------------------------------------------|
| Attrezzatura (obbligatorio)           | AAA Grande Attrezzatura                                     |
| Prenoto a nome di un'altra pe         | rsona 🖉 sì 🛶                                                |
| Dati della persona a nome del         | la quale si fa la prenotazione                              |
| Nome (obbligatorio)                   |                                                             |
| Cognome (obbligatorio)                |                                                             |
| Organizzazione                        |                                                             |
| Email (obbligatorio)                  |                                                             |
| Ripeti email (obbligatorio)           |                                                             |
| Telefono (obbligatorio)               |                                                             |
| Motivo del contatto<br>(obbligatorio) | 🖲 Informazioni 🔍 Prenotagn 🤍 Chiusura (ferie, manutenzione) |

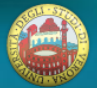

### Pagina Prenotazioni

### (versione referente)

### Aggiorna i dati della richiesta **DATI GENERALI**

- Status, Tipo, Data, Assistenza tecnica
- Invio email all'utente

### NOTE AD USO INTERNO

visibili <u>solo ai referenti</u> dello strumento

### **ANNOTAZIONI E RISPOSTE**

visibili <u>anche all'utente</u>
→ Il sistema aggiunge in automatico le modifiche inserite in «Dati generali».

| Usa il form seguente pe   | r modificare i dati della ric          | hiesta           |                                |                  |
|---------------------------|----------------------------------------|------------------|--------------------------------|------------------|
| DATI GENERALI             |                                        |                  |                                |                  |
| Status richiesta:         | confermata                             | •                |                                |                  |
| Tipo richiesta:           | prenotazione                           | T                |                                |                  |
| Date:                     | <b>Dal giorno</b><br>15-12-2014        | <b>Ore</b> 10:30 | <b>Al giorno</b><br>15-12-2014 | <b>Ore</b> 16:30 |
| 🗷 Richiesta assistenza te | ecnica 🕑 Inviare email al              | l'utente         |                                |                  |
| NOTE AD USO INTERNO       | ioni generali <b>visibili solo all</b> | o staff di labor | atorio.                        |                  |
| Ricordarsi di chiede      | re i dati di fatturazi                 | ione.            |                                |                  |
|                           |                                        |                  |                                |                  |

Inserire eventuali informazioni aggiuntive, solleciti, precisazioni o altri dettagli utili

Quando arriverà, ci sarà Alessio <u>Montresor</u> ad assisterla.

2014-348

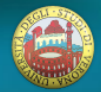

### Pagina «Le mie attrezzature» in Area Privata

Elenco degli strumenti di cui si è referente

Link diretto alle pagine degli strumenti e ai tab specifici (calendario, gestisci prenotazioni, modifica, statistiche...) Le mie attrezzature legenda 🛇 Informazioni complete. 😳 Completare le informazioni. 🛕 È consigliabile fornire queste informazioni. Prenotaz. Strumento Allegati Referente Verifica ۵. ۵ pendenti 🕈 pendenti Piattaforma per lo studio Hugo Luis Indirizzo: ok Immagini: 1 **i** 0 **66** 0 d'interazioni Monaco Telefono: ok Ocumenti: 1 Descrizione: ok • • • • • Condizioni d'uso: ok Immagini: 1 **i** 0 Indirizzo: ok Sistema di diffrazione di Hugo Luis raggi X su cristallo singolo Monaco Telefono: ok Documenti: 1 Descrizione: ok 1 🎽 🌣 🕼 🔟 Condizioni d'uso: ok

Segnala se è necessario aggiornare le informazioni

Evidenzia le richieste di informazioni e di prenotazione in attesa di risposta

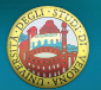

## Riepilogo

|                                                          | Utente       | Referente    | Funz. aggiuntive per referenti                                               |
|----------------------------------------------------------|--------------|--------------|------------------------------------------------------------------------------|
| Elenco strumenti                                         | $\checkmark$ | $\checkmark$ |                                                                              |
| Pagina strumento                                         | $\checkmark$ | $\checkmark$ | con schede Modifica / Statistiche /<br>Gestione prenotazioni                 |
| Form di prenotazione<br>(se loggato form è semplificato) | $\checkmark$ | $\checkmark$ | con prenotazione per terzi,<br>automaticamente confermata                    |
| Richiesta<br>(solo persona loggata)                      | √            | $\checkmark$ | con sezione di modifica dei dati<br>generali e annotazioni ad uso<br>interno |
| Il mio profilo<br>(solo persona loggata)                 | $\checkmark$ | $\checkmark$ |                                                                              |
| Le mie prenotazioni<br>(solo persona loggata)            | $\checkmark$ | $\checkmark$ |                                                                              |
| Le mie attrezzature<br>(solo persona loggata)            |              | $\checkmark$ |                                                                              |

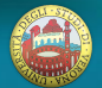